## **Creating a MP3 Voice Recording**

- Download and install the Audio Record Wizard from <a href="http://www.audioutilities.com/audio-mp3-recorder/audio-reocrd-wizard.htm">http://www.audioutilities.com/audio-mp3-recorder/audio-reocrd-wizard.htm</a> (trial version limited to 90 sec recording length)
- Plug in your microphone traditional microphones (1/8" headphone jack) must be plugged into your sound card - usually this is the red jack on the back of your computer, next to where your speakers are connected
  - USB Microphone/Headsets only: Plug the USB connector into any USB port, then go to the Windows Control Panel (Start / Control Panel or Start / Settings / Control Panel) and click on Sounds and Audio Devices or Sounds and Multimedia

| Volume                | Sounds Audio Voice Hardware     |
|-----------------------|---------------------------------|
| Sound                 | blayback                        |
| 0                     | Default device:                 |
| 9)                    | Realtek AC97 Audio              |
|                       | Volume Adva <u>n</u> ced        |
| Sound r               | ecording                        |
| 2                     | D <u>e</u> fault device:        |
| 18                    | Plantronics Headset 💌           |
|                       | Volume Advanced                 |
| MIDI m                | usic playback                   |
| <b>1</b>              | De <u>f</u> ault device:        |
| nien                  | Microsoft GS Wavetable SW Synth |
|                       | Volume About                    |
| <mark>√ ∐</mark> se o | nly default devices             |
|                       | OK Cancel Apply                 |

- Click on the Audio tab
- Change the default recording device to your USB microphone/headset and click OK
- Launch the Audio Record Wizard program

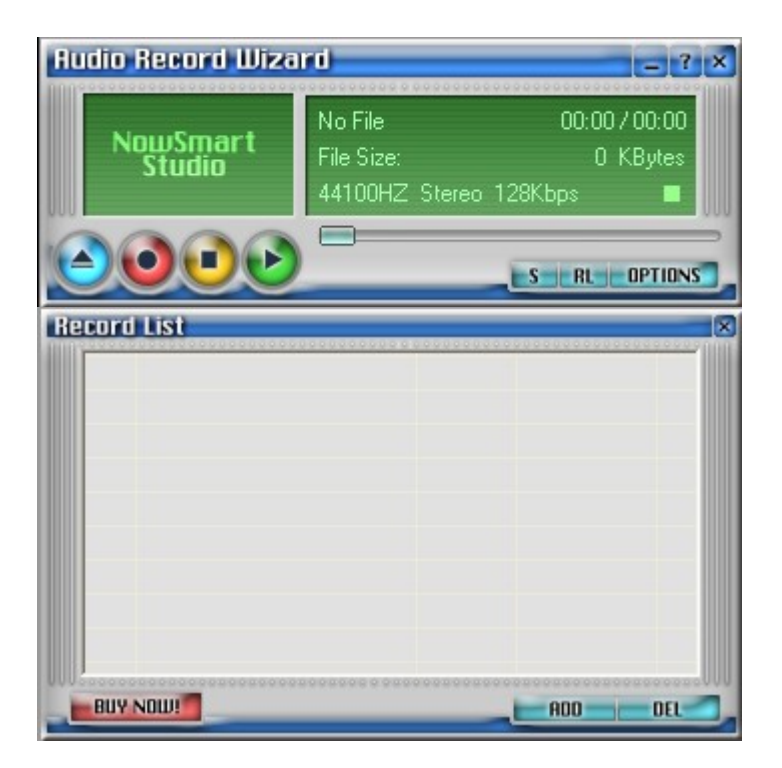

• Click on the **OPTIONS** button

| Preferences                                                                                 |                                                                                           | ×        |
|---------------------------------------------------------------------------------------------|-------------------------------------------------------------------------------------------|----------|
| Recording Source<br>VAS<br>Audio File Parameters<br>MP3 File<br>OGG File<br>System<br>About | Recording Device   Microphone   Recording Level   Min   Recording Quality   22050Hz, Mono | Max      |
|                                                                                             | 1                                                                                         | lowSmart |

- Change the *Recording Device* to **Microphone**
- Change the *Recording Quality* to 22050Hz, Mono
- Click on MP3 File under Audio File Parameters

| Preferences                                                      |                                                                                                    | ٥                                                               |  |  |  |  |
|------------------------------------------------------------------|----------------------------------------------------------------------------------------------------|-----------------------------------------------------------------|--|--|--|--|
| Recording Source                                                 | MP3 Parameters                                                                                                    |                                                                 |  |  |  |  |
| Audio File Parameters<br>MP3 File<br>OGG File<br>System<br>About | Bitrate<br>Normal Bitrate:<br>32Kbps -<br>320Kbps -                                                                                  | 48 Kbps -<br>oor Quality - Small File<br>ood Quality - Big File |  |  |  |  |
|                                                                  | VBR (Variable Bit Rate)                                                                                                    |                                                                 |  |  |  |  |
|                                                                  | VBR Method:                                                                                                    | Disable 🗸                                                       |  |  |  |  |
|                                                                  | Maximum Bitrate:                                                                                                    | 320 Kbps 🗾 🚽                                                    |  |  |  |  |
|                                                                  | Quality(0-highest quali                                                                                                    | ity) 4                                                          |  |  |  |  |
|                                                                  | Note That: If your system is not fast enough to<br>do real time recording & encoding, Please record<br>to the wav format file first. |                                                                 |  |  |  |  |
|                                                                  | to the way format file fire                                                                                                    | st.<br>NowSmart                                                 |  |  |  |  |

• Change the *Bitrate* to **48 Kbps** and close the *Preferences* window

| New/Open F                                                       | ile                             |                    |       |          | ? 🔀          |
|------------------------------------------------------------------|---------------------------------|--------------------|-------|----------|--------------|
| Save jn: [                                                       | My Documents                    | •                  | ] + 6 | <b>1</b> | <b>.</b>     |
| Bluetooth E<br>My eBooks<br>My Music<br>My Pictures<br>My Videos | xchange Folder<br>;<br>4achines | C Picasa Web Expor | :5    |          |              |
| File <u>n</u> ame:                                               | Voice Clip                      |                    |       |          | <u>S</u> ave |
| Save as <u>t</u> ype:                                            | MP3 File(*.mp3)                 | )                  | •     |          | Cancel       |

- Click on the **Record** button, give the new recording a file name and click **Save**
- Record your voice and click the Stop button when finished